SOLUCIÓN DE ESTUDIOS DE CASO BAJO EL USO DE TECNOLOGÍA CISCO

NELSON ARMANDO MENESES HOYOS

UNIVERSIDAD NACIONAL ABIERTA Y A DISTANCIA UNAD ESCUELA DE CIENCIAS BÁSICAS, TECNOLOGÍA E INGENIERÍA ECBTI DIPLOMADO DE PROFUNDIZACIÓN EN CISCO LA MESA PATÍA DICIEMBRE DE 2018

## SOLUCIÓN DE ESTUDIOS DE CASO BAJO EL USO DE TECNOLOGÍA CISCO

NELSON ARMANDO MENESES HOYOS

Diplomado de profundización Cisco como opción de grado

Director Juan Carlos Vesga

UNIVERSIDAD NACIONAL ABIERTA Y A DISTANCIA UNAD ESCUELA DE CIENCIAS BÁSICAS, TECNOLOGÍA E INGENIERÍA ECBTI DIPLOMADO DE PROFUNDIZACIÓN EN CISCO LA MESA PATÍA DICIEMBRE DE 2018

## NOTA DE ACEPTACION:

Presidente del jurado

Jurado

Jurado (En caso de ser solo uno, borrar este o agregar de ser necesario).

La Mesa Patía 21 de diciembre de 2108.

## Dedicatoria

Dedico este trabajo a mi familia, especialmente a mis padres y esposa quienes me apoyaron en el transcurso de mi carrera y hacer que esto fuera posible.

## AGRADECIMIENTOS

Agradezco a Dios por darme la vida, por sus bendiciones y orientaciones a lo largo de nuestra existencia.

A mi familia quienes fueron participes de cada uno de los objetivos planteados a lo largo de mi carrera, especialmente a mis padres y esposa: Livio, Luz Elba y Cristina, que con una voz de apoyo y fortaleza en aquellos momentos difíciles me hicieron levantar para seguir adelante.

Agradezco a mis hermanas: Marisel y Angela quienes aportaron su granito de arena para que esto fuera posible.

Agradezco al Magíster Azael Cabrera por guiarme en cada uno de los trabajos que fueron difíciles de comprender y lograr cada una de las metas planteadas.

## TABLA DE CONTENIDO

| RESUMEN                      | 10 |
|------------------------------|----|
| INTRODUCCIÓN                 | 11 |
| OBJETIVOS                    | 12 |
| Objetivo General             | 12 |
| Objetivos Específicos        | 12 |
| DESARROLLO DE LOS ESCENARIOS | 13 |
| Escenario 1                  | 13 |
| Escenario 2                  | 44 |
| CONCLUSIONES                 | 70 |
| BIBLIOGRAFÍA                 | 72 |

## LISTAS DE TABLAS

## Pag

| Tabla 1. Direccionamiento                   | 13 |
|---------------------------------------------|----|
| Tabla 2. De asignación de VLAN y de puertos | 15 |
| Tabla 3. Enlaces troncales                  | 15 |
| Tabla 4. OSPFv2 área 0                      | 50 |
| Tabla 5. VLAN                               | 65 |

# LISTA DE IMÁGENES

| Imagen 1. Topología de red                                       | 13 |
|------------------------------------------------------------------|----|
| Imagen 2. Ping de la Laptop30 al Server0                         | 34 |
| Imagen 3. DHCP y DHCPv6 en PC30                                  | 34 |
| Imagen 4. DHCP y DHCPv6 en PC31                                  | 35 |
| Imagen 5. DHCP y DHCPv6 en Laptop30                              | 35 |
| Imagen 6. DHCP y DHCPv6 en Laptop31                              | 35 |
| Imagen 7. Ping del Server0 al R3                                 |    |
| Imagen 8. Ping del Server0 a la Laptop31                         | 40 |
| Imagen 9. Ping del Servidor0 al R1)                              | 40 |
| Imagen 10. Ping del Servidor0 al ISP                             | 40 |
| Imagen 11. Ping de la PC30 al ISP                                | 41 |
| Imagen 12. Ping de R3 a R2                                       | 41 |
| Imagen 13. Ping de R3 a R1                                       | 41 |
| Imagen 14. Ping de la Laptop21 a R2                              | 41 |
| Imagen 15. Ping de la PC30 a la dirección ipv6 de el Server0     | 42 |
| Imagen 16. Ping de la Laptop31 a la dirección IPV6 de el Server0 | 42 |
| Imagen 17. Ping de la PC30 a la dirección IPV6 de el Server0     | 43 |
| Imagen 18. Ping de la PC31 a la dirección IPV6 de el Server0     | 43 |
| Imagen 19. Topología de red                                      | 44 |
| Imagen 20. Topología de red                                      | 45 |
| Imagen 21. Ping de R1 a R2                                       | 68 |
| Imagen 22. Ping de R2 A R3                                       | 68 |
| Imagen 23. Web Server                                            | 68 |
| Imagen 24. Ping de Web Server al R2                              | 69 |
| Imagen 25. Ping de R2 a internet PC                              | 69 |

#### GLOSARIO

**Router:** un router es un dispositivo de hardware que permite la interconexión de ordenadores en red.

**OSPF**: es un protocolo de direccionamiento de tipo enlace-estado, desarrollado para las redes IP y basado en el algoritmo de primera vía más corta (SPF).

**Switch**: es un dispositivo que permite que la conexión de computadoras y periféricos a la red para que puedan comunicarse entre sí y con otras redes.

**IPv6**: es la versión 6 del Protocolo de Internet (IP por sus siglas en inglés, Internet Protocol), es el encargado de dirigir y encaminar los paquetes en la red, fue diseñado en los años 70 con el objetivo de interconectar redes.

**VLAN**: es un acrónimo que deriva de una expresión inglesa: virtual LAN. Esa expresión, por su parte, alude a una sigla ya que LAN significa Local Área Network. De este modo, podemos afirmar que la idea de VLAN refiere a una red de área local (lo que conocemos como LAN) de carácter virtual.

#### RESUMEN

La implementación de topologías o el desarrollo de una red requiere del uso de herramientas que permitan en primera instancia la simulación del proceso. Packet Tracer es una de esas de herramienta de aprendizaje. Se trata de una herramienta de simulación de redes, de carácter interactiva para los instructores y alumnos de Cisco CCNA. Esta herramienta como se ha enunciado permite a los estudiantes crear topologías de red; de igual modo, configurar dispositivos, insertar paquetes y Hacer simulaciones donde los estudiantes aplican sus conocimientos tal y como si fuera en un ambiente real e incluso implementar soluciones de acuerdo con los objetivos planteados. En este caso desarrollar los problemas y redes plateadas para esta actividad la cual es medir lo aprendido en cada una de las unidades del desarrollo del diplomado de Cisco.

#### INTRODUCCIÓN

La implementación de Packet Tracer complementa equipo físico en el aula, al permitir a los estudiantes a crear una red con un número casi ilimitado de dispositivos, fomentar la práctica, el descubrimiento y solución de problemas. El ambiente de aprendizaje basado en la simulación ayuda a los estudiantes a desarrollar habilidades del siglo 21, tales como la toma de decisiones, el pensamiento creativo y crítico y resolución de problemas. Packet Tracer complementa los planes de estudios de Networking Academy, permite a los instructores para enseñar y demostrar fácilmente complejos conceptos técnicos y diseño de sistemas de redes.

En el presente trabajo se dará a conocer la realización de dos escenarios de red, correspondientes a los diferentes temas del curso Cisco CCNA mediante el cual aplicaremos nuestro conocimiento adquirido durante el desarrollo del mismo, en el cual se demostrará la capacidad para implementar la seguridad en cada uno de los dispositivos y configuraciones como: NAT, servidor de DHCP, RIPV2 y el routing entre VLAN, configuración de direcciones IP, las VLAN, los enlaces troncales y las subinterfaces; dichas configuraciones se aplicaron a los distintos equipos de las diferentes redes propuestas, con el fin de adquirir y medir nuestro conocimiento en el desarrollo de cada una de las practicas.

#### **OBJETIVOS**

#### **Objetivo General:**

 Aplicar los conocimientos adquiridos en el transcurso del diplomado de CCNA, desarrollando cada uno de los escenarios prácticos propuestos.

#### **Objetivos Específicos:**

- ✓ Configurar los parámetros básicos de los dispositivos de red
- ✓ Deshabilitar los puertos que no se usan en los diferentes dispositivos
- ✓ Implementar dirección IP en cada uno de los routers
- ✓ Implementar el direccionamiento IPv4 del servidor DHCP.
- ✓ Configurar el enrutamiento OSPF
- ✓ Realizar NAT con sobrecarga sobre una dirección IPV4 publica
- ✓ Implementar rutas estáticas en algunos dispositivos
- ✓ Configuración de seguridad en cada uno de los terminales
- ✓ Configurar IPv6 y verificar la conectividad
- ✓ Configurar switches con VLAN y enlaces troncales
- ✓ Configurar routing entre VLAN basado en enlaces troncales
- ✓ Verificar y probar la conectividad de red haciendo ping a los dispositivos

## **DESARROLLO DE LOS ESCENARIOS**

## Escenario 1

Imagen 1. Topología de red

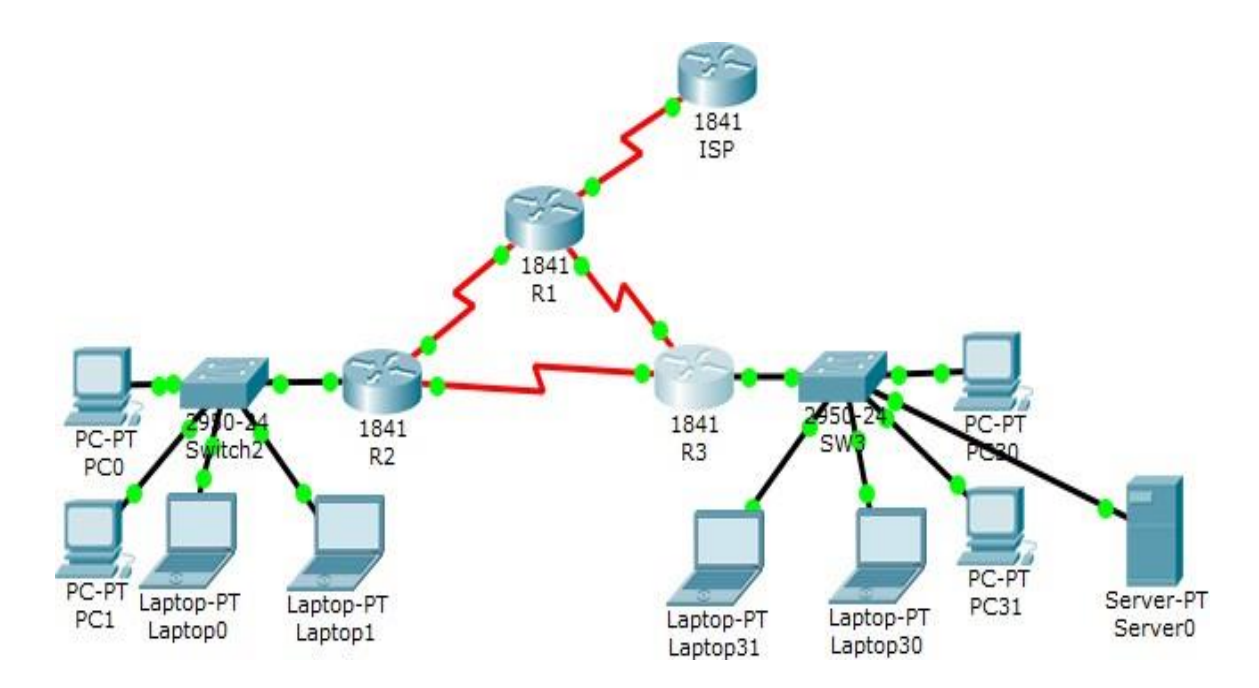

Tabla 1. Direccionamiento

| El<br>administra<br>dor | Interfaces | Dirección IP  | Máscara<br>de<br>subre<br>d | Gateway<br>predeterminad<br>o |
|-------------------------|------------|---------------|-----------------------------|-------------------------------|
| ISP                     | S0/0/0     | 200.123.211.1 | 255.255.255.0               | N/D                           |
|                         | Se0/0/0    | 200.123.211.2 | 255.255.255.0               | N/D                           |
| R1                      | Se0/1/0    | 10.0.0.1      | 255.255.255.25              | N/D                           |
|                         |            |               | 2                           |                               |

|     | Se0/1/1   | 10.0.0.5            | 255.255.255.25 | N/D |
|-----|-----------|---------------------|----------------|-----|
|     |           |                     | 2              |     |
|     | Fa0/0,100 | 192.168.20.1        | 255.255.255.0  | N/D |
| DO  | Fa0/0,200 | 192.168.21.1        | 255.255.255.0  | N/D |
| RZ  | Se0/0/0   | 10.0.0.2            | 255.255.255.25 | N/D |
|     |           |                     | 2              |     |
|     | Se0/0/1   | 10.0.0.9            | 255.255.255.25 | N/D |
|     |           |                     | 2              |     |
|     |           | 192.168.30.1        | 255.255.255.0  | N/D |
|     | Fa0/0     | 2001:db8:130::9C0:8 | /64            | N/D |
| R3  |           | 0F:301              |                |     |
|     | Se0/0/0   | 10.0.0.6            | 255.255.255.25 | N/D |
|     |           |                     | 2              |     |
|     | Se0/0/1   | 10.0.0.10           | 255.255.255.25 | N/D |
|     |           |                     | 2              |     |
| SW2 | VLAN 100  | N/D                 | N/D            | N/D |
|     | VLAN 200  | N/D                 | N/D            | N/D |
| SW3 | VLAN1     | N/D                 | N/D            | N/D |

| PC20     | NIC | DHCP | DHCP | DHCP |
|----------|-----|------|------|------|
| PC21     | NIC | DHCP | DHCP | DHCP |
| PC30     | NIC | DHCP | DHCP | DHCP |
| PC31     | NIC | DHCP | DHCP | DHCP |
| Laptop20 | NIC | DHCP | DHCP | DHCP |
| Laptop21 | NIC | DHCP | DHCP | DHCP |
| Laptop30 | NIC | DHCP | DHCP | DHCP |

| Laptop31 | NIC | DHCP | DHCP | DHCP |
|----------|-----|------|------|------|
|----------|-----|------|------|------|

## Tabla 2. De asignación de VLAN y de puertos

| Dispositiv | VLAN | Nombre  | Interfaz             |
|------------|------|---------|----------------------|
| 0          |      |         |                      |
| SW2        | 100  | LAPTOPS | Fa0/2-3              |
| SW2        | 200  | DESTOPS | Fa0/4-5              |
| SW3        | 1    | -       | Todas las interfaces |

Tabla 3. Enlaces troncales

| Dispositivo local | Interfaz local | Dispositivo remoto |
|-------------------|----------------|--------------------|
| SW2               | Fa0/2-3        | 100                |

#### Situación

En esta actividad, demostrará y reforzará su capacidad para implementar NAT, servidor de DHCP, RIPV2 y el routing entre VLAN, incluida la configuración de direcciones IP, las VLAN, los enlaces troncales y las subinterfaces. Todas las pruebas de alcance deben realizarse a través de ping únicamente.

## Descripción de las actividades.

SW1 VLAN y las asignaciones de puertos de VLAN deben cumplir con la tabla
 1.

#### Configuración de puertos vlan en S2

Switch>enable Switch#configure terminal Enter configuration commands, one per line. End with CNTL/Z. Switch(config)#hostname S2 S2(config)#vlan 100 S2(config-vlan)#name LAPTOPS S2(config-vlan)#exit S2(config)#vlan 200 S2(config-vlan)#name DESTOPS S2(config-vlan)#exit S2(config)#end S2# %SYS-5-CONFIG\_I: Configured from console by console S2#wr Building configuration... [OK]

## Verificación con el commando show vlan

S2#show vlan VLAN Name Status Ports 1 default active Fa0/1, Fa0/2, Fa0/3, Fa0/4 Fa0/5, Fa0/6, Fa0/7, Fa0/8 Fa0/9, Fa0/10, Fa0/11, Fa0/12 Fa0/13, Fa0/14, Fa0/15, Fa0/16 Fa0/17, Fa0/18, Fa0/19, Fa0/20

Fa0/21, Fa0/22, Fa0/23, Fa0/24

Gig0/1, Gig0/2

100 LAPTOPS active

200 DESTOPS active

1002 fddi-default act/unsup

1003 token-ring-default act/unsup

1004 fddinet-default act/unsup

1005 trnet-default act/unsup

VLAN Type SAID MTU Parent RingNo BridgeNo Stp BrdgMode Trans1 Trans2

---- ----- ------ ------ ------

1 enet 100001 1500 - - - - 0 0 100 enet 100100 1500 - - - - 0 0 200 enet 100200 1500 - - - - 0 0 1002 fddi 101002 1500 - - - - 0 0 1003 tr 101003 1500 - - - 0 0 1004 fdnet 101004 1500 - - - ieee - 0 0 1005 trnet 101005 1500 - - - ibm - 0 0 Remote SPAN VLANs

Primary Secondary Type Ports

-----

## Configuración de los puertos Fa0/2-3 y Fa0/4-5

S2#configure terminal Enter configuration commands, one per line. End with CNTL/Z. S2(config)#int range f0/2-3 S2(config-if-range)#switchport mode access S2(config-if-range)#switchport access vlan 100 S2(config-if-range)#int range f0/4-5 S2(config-if-range)#switchport mode access S2(config-if-range)#switchport access vlan 200 S2(config-if-range)#exit S2(config)#end S2# %SYS-5-CONFIG\_I: Configured from console by console S2#wr Building configuration... [OK]

## Verificamos que estén asignadas las vlan a los puertos con el comando show vlan.

S2#show vlan

VLAN Name Status Ports

---- -----

1 default active Fa0/1, Fa0/6, Fa0/7, Fa0/8 Fa0/9, Fa0/10, Fa0/11, Fa0/12 Fa0/13, Fa0/14, Fa0/15, Fa0/16 Fa0/17, Fa0/18, Fa0/19, Fa0/20 Fa0/21, Fa0/22, Fa0/23, Fa0/24 Gig0/1, Gig0/2 100 LAPTOPS active Fa0/2, Fa0/3 200 DESTOPS active Fa0/4, Fa0/5 1002 fddi-default act/unsup 1003 token-ring-default act/unsup 1004 fddinet-default act/unsup 1005 trnet-default act/unsup VLAN Type SAID MTU Parent RingNo BridgeNo Stp BrdgMode Trans1 Trans2

18

1 enet 100001 1500 - - - - 0 0 100 enet 100100 1500 - - - - 0 0 200 enet 100200 1500 - - - - 0 0 1002 fddi 101002 1500 - - - - 0 0 1003 tr 101003 1500 - - - - 0 0 1004 fdnet 101004 1500 - - - ieee - 0 0 1005 trnet 101005 1500 - - - ibm - 0 0 Remote SPAN VLANs

Primary Secondary Type Ports

#### Configuración de vlan en S3

Switch>enable

Switch#configure terminal

Enter configuration commands, one per line. End with CNTL/Z.

Switch(config)#hostname S3

S3(config)#vlan 1

S3(config-vlan)#exit

S3(config)#int range f0/1-24

S3(config-if-range)#switchport mode access

S3(config-if-range)#switchport access vlan 1

S3(config-if-range)#exit

S3(config)#end

S3#

%SYS-5-CONFIG\_I: Configured from console by console

S3#wr

Building configuration...

[OK]

#### Verificamos con el comando show vlan

S3#show vlan

VLAN Name Status Ports

1 default active Fa0/1, Fa0/2, Fa0/3, Fa0/4

Fa0/5, Fa0/6, Fa0/7, Fa0/8

Fa0/9, Fa0/10, Fa0/11, Fa0/12

Fa0/13, Fa0/14, Fa0/15, Fa0/16

Fa0/17, Fa0/18, Fa0/19, Fa0/20

Fa0/21, Fa0/22, Fa0/23, Fa0/24

Gig0/1, Gig0/2

1002 fddi-default act/unsup

1003 token-ring-default act/unsup

1004 fddinet-default act/unsup

1005 trnet-default act/unsup

VLAN Type SAID MTU Parent RingNo BridgeNo Stp BrdgMode Trans1 Trans2

---- ----- ------ -----

1 enet 100001 1500 - - - - 0 0 1002 fddi 101002 1500 - - - - 0 0 1003 tr 101003 1500 - - - - 0 0 1004 fdnet 101004 1500 - - - ieee - 0 0 1005 trnet 101005 1500 - - - ibm - 0 0 Remote SPAN VLANs Primary Secondary Type Ports

• Los puertos de red que no se utilizan se deben deshabilitar.

## Deshabilitar puertos en S3

S3#configure terminal

Enter configuration commands, one per line. End with CNTL/Z.

S3(config)#int range f0/7-24

S3(config-if-range)#shutdown

%LINK-5-CHANGED: Interface FastEthernet0/7, changed state to administratively down

%LINK-5-CHANGED: Interface FastEthernet0/8, changed state to administratively down

%LINK-5-CHANGED: Interface FastEthernet0/9, changed state to administratively down

%LINK-5-CHANGED: Interface FastEthernet0/10, changed state to administratively down

%LINK-5-CHANGED: Interface FastEthernet0/11, changed state to administratively down

%LINK-5-CHANGED: Interface FastEthernet0/12, changed state to administratively down

%LINK-5-CHANGED: Interface FastEthernet0/13, changed state to administratively down

%LINK-5-CHANGED: Interface FastEthernet0/14, changed state to administratively down

%LINK-5-CHANGED: Interface FastEthernet0/15, changed state to administratively down

%LINK-5-CHANGED: Interface FastEthernet0/16, changed state to administratively down

%LINK-5-CHANGED: Interface FastEthernet0/17, changed state to administratively down

%LINK-5-CHANGED: Interface FastEthernet0/18, changed state to administratively down

%LINK-5-CHANGED: Interface FastEthernet0/19, changed state to administratively down

%LINK-5-CHANGED: Interface FastEthernet0/20, changed state to administratively down

%LINK-5-CHANGED: Interface FastEthernet0/21, changed state to administratively down

%LINK-5-CHANGED: Interface FastEthernet0/22, changed state to administratively down

%LINK-5-CHANGED: Interface FastEthernet0/23, changed state to administratively down

%LINK-5-CHANGED: Interface FastEthernet0/24, changed state to administratively down

S3(config-if-range)#exit

S3(config)#end

S3#

%SYS-5-CONFIG\_I: Configured from console by console

S3#wr

Building configuration...

[OK]

## Deshabilitar los puertos en S2

S2#configure terminal

Enter configuration commands, one per line. End with CNTL/Z.

S2(config)#int range f0/6-24

S2(config-if-range)#shutdown

%LINK-5-CHANGED: Interface FastEthernet0/6, changed state to administratively down

%LINK-5-CHANGED: Interface FastEthernet0/7, changed state to administratively down

%LINK-5-CHANGED: Interface FastEthernet0/8, changed state to administratively down

%LINK-5-CHANGED: Interface FastEthernet0/9, changed state to administratively down

%LINK-5-CHANGED: Interface FastEthernet0/10, changed state to administratively down

%LINK-5-CHANGED: Interface FastEthernet0/11, changed state to administratively down

%LINK-5-CHANGED: Interface FastEthernet0/12, changed state to administratively down

%LINK-5-CHANGED: Interface FastEthernet0/13, changed state to administratively down

%LINK-5-CHANGED: Interface FastEthernet0/14, changed state to administratively down

%LINK-5-CHANGED: Interface FastEthernet0/15, changed state to administratively down

%LINK-5-CHANGED: Interface FastEthernet0/16, changed state to administratively down

%LINK-5-CHANGED: Interface FastEthernet0/17, changed state to administratively down

%LINK-5-CHANGED: Interface FastEthernet0/18, changed state to administratively down

%LINK-5-CHANGED: Interface FastEthernet0/19, changed state to administratively down

%LINK-5-CHANGED: Interface FastEthernet0/20, changed state to administratively down

%LINK-5-CHANGED: Interface FastEthernet0/21, changed state to administratively down

%LINK-5-CHANGED: Interface FastEthernet0/22, changed state to administratively down

%LINK-5-CHANGED: Interface FastEthernet0/23, changed state to administratively down

%LINK-5-CHANGED: Interface FastEthernet0/24, changed state to administratively down

S2(config-if-range)#exit S2(config)#end S2# %SYS-5-CONFIG\_I: Configured from console by console S2#wr Building configuration...

[OK]

## **Configuración Troncales en S2**

S2#configure terminal Enter configuration commands, one per line. End with CNTL/Z. S2(config)#int f0/1 S2(config-if)#switchport mode trunk S2(config-if)#exit S2(config)#end S2# %SYS-5-CONFIG\_I: Configured from console by console S2#wr Building configuration... [OK]

## **Configuración Troncales en S3**

S3#configure terminal Enter configuration commands, one per line. End with CNTL/Z. S3(config)#int f0/1 S3(config-if)#switchport mode trunk S3(config-if)# %LINEPROTO-5-UPDOWN: Line protocol on Interface FastEthernet0/1, changed state to down %LINEPROTO-5-UPDOWN: Line protocol on Interface FastEthernet0/1, changed state to up exit S3(config)#exit S3# %SYS-5-CONFIG\_I: Configured from console by console S3#wr Building configuration... [OK]

• La información de dirección IP R1, R2 y R3 debe cumplir con la tabla 1.

#### Configuración del ISP

Router> enable Router# config t Enter configuration commands, one per line. End with CNTL/Z. Router(config)# hostname ISP ISP(config)#int s0/0/0 ISP(config-if)# ip address 200.123.211.1 255.255.255.0 ISP(config-if)# no shut

## Configuración en R1

Router>enable

Router#config t

Enter configuration commands, one per line. End with CNTL/Z. Router(config)# hostname R1

R1(config)# service password-encryption R1(config)# int s0/0/0

R1(config-if)# ip address 200.123.211.2 255.255.255.0

R1(config-if)# clock rate 128000

R1(config-if)# no shut

%LINK-5-CHANGED: Interface Serial0/0/0, changed state to down

R1(config-if)# int s0/1/0

R1(config-if)# ip addres 10.0.0.1 255.255.255.252

R1(config-if)# clock rate 128000

This command applies only to DCE interfaces

R1(config-if)# no shut

R1(config-if)#

%LINK-5-CHANGED: Interface Serial0/1/0, changed state to up %LINEPROTO-

5-UPDOWN: Line protocol on Interface Serial0/1/0, changed state to up

R1(config-if)# int s0/1/1

R1(config-if)#ip address 10.0.0.5 255.255.255.252

R1(config-if)#clock rate 128000

This command applies only to DCE interfaces

R1(config-if)#no shut

R1# copy run start

Destination filename [startup-config]?

Building configuration...

[OK]

R1#

## Configuración en R2

R2(config)# int s0/0/0 R2(config-if)# ip address 10.0.0.2 % Incomplete command. R2(config-if)# ip address 10.0.0.2 255.255.255.252 R2(config-if)# clock rate 128000 This command applies only to DCE interfaces R2(config-if)# no shut %LINK-5-CHANGED: Interface Serial0/0/0, changed state to down R2(config-if)# int s0/0/1 R2(config-if)# ip address 10.0.0.9 255.255.255.252 R2(config-if)# clock rate 128000 R2(config-if)# no shut

## Configuración en R3

Router> enable

Router# config t

Enter configuration commands, one per line. End with CNTL/Z.

Router(config)# hostname R3

R3(config)#int f0/0

R3(config-if)# ip address 192.168.30.1 255.255.255.0

R3(config-if)# no shut

R3(config-if)#

%LINK-5-CHANGED: Interface FastEthernet0/0, changed state to up

%LINEPROTO-5-UPDOWN: Line protocol on Interface FastEthernet0/0, changed

state to up

R3(config-if)# int s0/0/0

R3(config-if)# ip address 10.0.0.6 255.255.255.252

R3(config-if)# clock rate 128000

R3(config-if)# no shut

R3(config-if)#

%LINK-5-CHANGED: Interface Serial0/0/0, changed state to up

R3(config-if)# int s

%LINEPROTO-5-UPDOWN: Line protocol on Interface Serial0/0/0, changed state

R3(config-if)# int s0/0/1

R3(config-if)# ip address 10.0.0.9 255.255.255.252

R3(config-if)#clock rate 128000 R3(config-if)# no shut

Laptop20, Laptop21, PC20, PC21, Laptop30, Laptop31, PC30 y
 PC31 deben obtener información IPv4 del servidor DHCP.

#### Configuración de DHCP en los dispositivos

#### Configuración en la Laptop20

Activamos la casilla DHCP y nos queda de la siguiente manera IP Address:**192.168.20.2** Mascara de subred:**255.255.255.0** Gateway predeterminado: **192.168.20.1** DNS Server: **200.123.211.1** 

#### Configuración en la Laptop20

Activamos la casilla DHCP y nos queda de la siguiente manera IP Address: **192.168.21.2** Mascara de subred: **255.255.255**. Gateway predeterminado: **192.168.21.1** DNS Server: **200.123.211.1** 

#### Configuración en la PC20

Activamos la casilla DHCP y nos queda de la siguiente manera IP Address: **192.168.20.2** Mascara de subred: **255.255.255.0** Gateway predeterminado: **192.168.20.1** DNS Server: **200.123.211.1** 

#### Configuración en la PC21

Activamos la casilla DHCP y nos queda de la siguiente manera IP Address: **192.168.21.2** Mascara de subred: **255.255.255.0** Gateway predeterminado: **192.168.21.1** DNS Server: **200.123.211.1** 

#### Configuración en la Laptop30

Activamos la casilla DHCP y nos queda de la siguiente manera IP Address: **192.168.30.5** Mascara de subred: **255.255.255.0** Gateway predeterminado: **0.0.0.0** 

#### Configuración en la Laptop31

Activamos la casilla DHCP y nos queda de la siguiente manera IP Address: **192.168.30.2** Macara de subred: **255.255.255.0** Gateway predeterminado: **0.0.0.0** 

#### Configuración en la PC30

Activamos la casilla DHCP y nos queda de la siguiente manera IP Address: **192.168.30.4** Mascara de subred: **255.255.255.0** Gateway predeterminado: **0.0.0.0** 

#### Configuración en la PC31

Activamos la casilla DHCP y nos queda de la siguiente manera IP Address: **192.168.30.3**  Mascara de subred: **255.255.255.0** Gateway predeterminado: **0.0.0.0** 

#### Configuración en la server0

Activamos la casilla DHCP y nos queda de la siguiente manera IP Address: **192.168.30.6** Macara de subred: **255.255.255.0** Gateway predeterminado: **0.0.0.0** 

 R1 debe realizar una NAT con sobrecarga sobre una dirección IPv4 pública. Asegúrese de que todos los terminales pueden comunicarse con Internet pública (haga ping a la dirección ISP) y la lista de acceso estándar se Ilama INSIDE-DEVS.

## **Configuración NAT**

R1#configure terminal Enter configuration commands, one per line. End with CNTL/Z. R1(config)#int s0/1/1 R1(config-if)#ip nat inside R1(config)#int s0/1/0 R1(config-if)#ip nat inside R1(config-if)#exit R1(config)#int s0/0/0 R1(config)#int s0/0/0

- R1(config-if)#exit
- R1(config)#ip nat pool INSIDE-DEVS
- % Incomplete command.

R1(config)#ip nat pool INSIDE-DEVS 200.123.211.2 200.123.211.128 netmask 255.255.255.0

R1(config)#access-list 1 permit 192.168.0.0 0.0.255.255

R1(config)#access-list 1 permit 10.0.0.0 0.255.255.255

- R1(config)#ip nat inside source list 1 interface s0/0/0 overload
- R1(config)#ip nat inside source static tcp 192.168.30.6 80 200.123.211.1 80
- R1(config)#router rip
- R1(config-router)#version 2
- R1(config-router)#network 10.0.0.0
- R1(config-router)#exit
- R1(config)#end
- R1#
- %SYS-5-CONFIG\_I: Configured from console by console
- R1#wr
- Building configuration...
- [OK]

## Verificamos con el conmando show ip nat translations

R1#show ip nat translations Pro Inside global Inside local Outside local Outside global

tcp 200.123.211.1:80 192.168.30.6:80 --- ---

# verificación de la ruta estática e interfaces de salida y de entrada show ip nat statistics

R1#show ip nat statistics Total translations: 1 (1 static, 0 dynamic, 1 extended) Outside Interfaces: Serial0/0/0 Inside Interfaces: Serial0/1/0 , Serial0/1/1 Hits: 0 Misses: 32 Expired translations: 0

Dynamic mappings:

• **R1** debe tener una ruta estática predeterminada al ISP que se configuró y que incluye esa ruta en **el dominio** RIPv2.

## Ruta estàtica en R1

R1(config)#ip nat inside source static tcp 192.168.30.6 80 200.123.211.1 80

R1(config)#router rip

R1(config-router)#version 2

R1(config-router)#network 10.0.0.0

R1(config-router)#exit

R1(config)#end

R1#

%SYS-5-CONFIG\_I: Configured from console by console

R1#wr

Building configuration...

[OK]

 R2 es un servidor de DHCP para los dispositivos conectados al puerto FastEthernet0/0.

## R2>enable

R2#configure terminal Enter configuration commands, one per line. End with CNTL/Z. R2(config)#ip dhcp excluded-address 10.0.0.2 10.0.0.9 R2(config)#ip dhcp pool INSIDE-DEVS R2(dhcp-config)#network 192.168.20.1 255.255.255.0 R2(dhcp-config)#network 192.168.21.1 255.255.255.0 R2(dhcp-config)#default-router 192.168.1.1 R2(dhcp-config)#dns % Incomplete command. R2(dhcp-config)#dns-server 0.0.0.0 R2(dhcp-config)#exit R2(config)#end R2# %SYS-5-CONFIG\_I: Configured from console by console R2#wr Building configuration...

• **R2** debe, además de enrutamiento a otras partes de la red, ruta entre las VLAN

R2#configure terminal Enter configuration commands, one per line. End with CNTL/Z. R2(config)#int vlan 100 R2(config-if)#ip address 192.168.20.1 255.255.255.0 % 192.168.20.0 overlaps with FastEthernet0/0.100 R2(config-if)#exit R2(config)#int vlan 200 R2(config-if)#ip address 192.168.21.1 255.255.255.0 % 192.168.21.0 overlaps with FastEthernet0/0.200 R2(config-if)#end R2# %SYS-5-CONFIG\_I: Configured from console by console R2#wr Building configuration... [OK]

 El Servidor0 es sólo un servidor IPv6 y solo debe ser accesibles para los dispositivos en R3 (ping).

R3(config)# ipv6 unicast-routing R3(config)# int f0/0 R3(config-if)#ipv6 address 200:db8:130::9c0:80F:301/64 R3(config-if)# exit R3(config)# int f0/0

#### Imagen 2. Ping de la Laptop30 al Server0

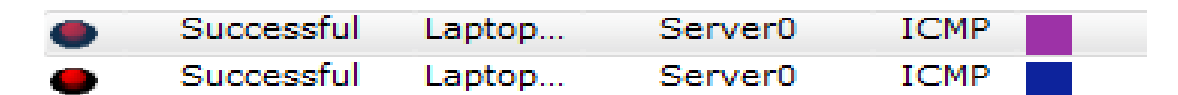

• La NIC instalado en direcciones IPv4 e IPv6 de Laptop30, de Laptop31, de PC30 y obligación de configurados PC31 simultáneas (dual-stack). Las direcciones se deben configurar mediante DHCP y DHCPv6.

#### Imagen 3. DHCP y DHCPv6 en PC30

| IP Configurati     | on                 |                | X               |
|--------------------|--------------------|----------------|-----------------|
| IP Configuration   | Static             |                |                 |
| IP Address         | 102 169 20 2       |                |                 |
| Subnet Mask        | 255 255 255 0      |                |                 |
| Default Gateway    | 0.0.0.0            |                |                 |
| DNS Server         |                    |                |                 |
| IPv6 Configuration |                    |                |                 |
| DHCP  Auto Co      | onfig 💿 Static     | IPv6 auto cont | fig successful. |
| IPv6 Address       | 200:DB8:130:0:2E0: | F9FF:FECE:6A7  | / 64            |
| Link Local Address | FE80::2E0:F9FF:FEC | E:6A7          |                 |
| IPv6 Gateway       | FE80::260:3EFF:FE3 | 0:8201         |                 |
| IPv6 DNS Server    |                    |                |                 |

## Imagen 4. DHCP y DHCPv6 en PC31

| IP Configuration   | on            |                       | ×          |
|--------------------|---------------|-----------------------|------------|
| IP Configuration   |               |                       |            |
| OHCP               | Static        | Requesting IP Address |            |
| IP Address         | 192.168.30.3  |                       |            |
| Subnet Mask        | 255.255.255.0 | 0                     |            |
| Default Gateway    | 0.0.0         |                       |            |
| DNS Server         |               |                       |            |
| IPv6 Configuration |               |                       |            |
| DHCP  Auto Control | nfig 🔘 Static | IPv6 auto config s    | uccessful. |
| IPv6 Address       | 200:DB8:130:  | 0:260:47FF:FEAB:A618  | / 64       |
| Link Local Address | FE80::260:47  | FF:FEAB:A618          |            |
| IPv6 Gateway       | FE80::260:3E  | FF:FE30:8201          |            |
| IPv6 DNS Server    |               |                       |            |

# Imagen 5. DHCP y DHCPv6 en Laptop30

| IP Configuratio    | on X                            |
|--------------------|---------------------------------|
| IP Configuration   |                                 |
| OHCP               | Static                          |
| IP Address         | 192.168.30.4                    |
| Subnet Mask        | 255.255.255.0                   |
| Default Gateway    | 0.0.0.0                         |
| DNS Server         |                                 |
| IPv6 Configuration |                                 |
| DHCP  Auto Cor     | nfig 🔘 Static                   |
| IPv6 Address       | 200:DB8:130:0:290:CFF:FED3:124A |
| Link Local Address | FE80::290:CFF:FED3:124A         |
| IPv6 Gateway       | FE80::260:3EFF:FE30:8201        |
| IPv6 DNS Server    |                                 |

## Imagen 6. DHCP y DHCPv6 en Laptop31

| IP Configuration X            |                                       |
|-------------------------------|---------------------------------------|
| IP Configuration              |                                       |
| DHCP                          | 🗇 Static                              |
| IP Address                    | 192.168.30.6                          |
| Subnet Mask                   | 255.255.255.0                         |
| Default Gateway               | 0.0.0                                 |
| DNS Server                    |                                       |
| IPv6 Configuration            |                                       |
| 🗇 DHCP 💿 Auto Config 🔿 Static |                                       |
| IPv6 Address                  | 200:DB8:130:0:260:5CFF:FE5D:32D1 / 64 |
| Link Local Address            | FE80::260:5CFF:FE5D:32D1              |
| IPv6 Gateway                  | FE80::260:3EFF:FE30:8201              |
| IPv6 DNS Server               |                                       |

• La interfaz FastEthernet f 0/0 del R3 también deben tener direcciones IPv4 e IPv6 configuradas (dual- stack).

R3#configure terminal Enter configuration commands, one per line. End with CNTL/Z. R3(config)#ipv6 unicast-routing R3(config)#int f0/0 R3(config-if)#ip address 192.168.30.1 255.255.255.0 R3(config-if)#ipv6 address 2001:db8::9C0:80F:301/64 R3(config-if)#no shutdown R3(config-if)#no shutdown R3(config)#end R3# %SYS-5-CONFIG\_I: Configured from console by console R3#wr Building configuration... [OK]

R1, R2 y R3 intercambian información de routing mediante RIP versión 2.
 R3# show ip route

## Configuración en R1

R1#configure terminal Enter configuration commands, one per line. End with CNTL/Z. R1(config)#router rip R1(config-router)#version 2 R1(config-router)#do show ip route connected C 10.0.0.0/30 is directly connected, Serial0/1/0 C 10.0.0.4/30 is directly connected, Serial0/1/1
C 200.123.211.0/24 is directly connected, Serial0/0/0 R1(config-router)#network 10.0.0.0 R1(config-router)#network 10.0.0.4 R1(config-router)#end R1# %SYS-5-CONFIG\_I: Configured from console by console R1#wr Building configuration... [OK]

### Configuración en R2

R2#configure terminal Enter configuration commands, one per line. End with CNTL/Z. R2(config)#router rip R2(config-router)#version 2 R2(config-router)#network 10.0.0.0 R2(config-router)#network 10.0.0.8 R2(config-router)#do show ip route connected C 10.0.0/30 is directly connected, Serial0/0/0 C 10.0.0.8/30 is directly connected, Serial0/0/1 C 192.168.20.0/24 is directly connected, FastEthernet0/0.100 C 192.168.21.0/24 is directly connected, FastEthernet0/0.200 R2(config-router)#end R2# %SYS-5-CONFIG\_I: Configured from console by console R2#wr Building configuration... [OK]

## Configuración en R3

R3#configure terminal

Enter configuration commands, one per line. End with CNTL/Z.

R3(config)#router rip

R3(config-router)#version 2

R3(config-router)#network 10.0.0.0

R3(config-router)#network 10.0.0.8

R3(config-router)#end

R3#show ip route connected

C 10.0.0.4/30 is directly connected, Serial0/0/0

C 10.0.0.8/30 is directly connected, Serial0/0/1

C 192.168.30.0/24 is directly connected, FastEthernet0/0

R3#wr

Building configuration...

[OK]

• R1, R2 y R3 deben saber sobre las rutas de cada uno y la ruta predeterminada desde R1.

R1#show protocol Global values: Internet Protocol routing is enabled FastEthernet0/0 is administratively down, line protocol is down FastEthernet0/1 is administratively down, line protocol is down Serial0/0/0 is up, line protocol is up Internet address is 200.123.211.2/24 Serial0/0/1 is administratively down, line protocol is down Serial0/1/0 is up, line protocol is up Internet address is 10.0.0.1/30 Serial0/1/1 is up, line protocol is up Internet address is 10.0.0.5/30

Vlan1 is administratively down, line protocol is down

 Verifique la conectividad. Todos los terminales deben poder hacer ping entre sí y a la dirección IP del ISP. Los terminales bajo el R3 deberían poder hacer ipv6-ping entre ellos y el servidor.

Imagen 7. Ping del Server0 al R3

| 💐 Server0                                                                                                    | x  |  |  |  |  |
|----------------------------------------------------------------------------------------------------|----|--|--|--|--|
| Physical Config Services Desktop Custom Interface                                                                                                    |    |  |  |  |  |
| Command Prompt                                                                                                    |    |  |  |  |  |
| Packet Tracer SERVER Command Line 1.0<br>SERVER>ping 192.168.30.1<br>Pinging 192.168.30.1 with 32 bytes of data:                                                                                                    |    |  |  |  |  |
| Reply from 192.168.30.1: bytes=32 time=0ms TTL=255<br>Reply from 192.168.30.1: bytes=32 time=0ms TTL=255<br>Reply from 192.168.30.1: bytes=32 time=0ms TTL=255<br>Reply from 192.168.30.1: bytes=32 time=0ms TTL=255 |    |  |  |  |  |
| <pre>Ping statistics for 192.168.30.1:<br/>Packets: Sent = 4, Received = 4, Lost = 0 (0% loss),<br/>Approximate round trip times in milli-seconds:<br/>Minimum = 0ms, Maximum = 0ms, Average = 0ms</pre>             |    |  |  |  |  |
| SERVER>                                                                                                    |    |  |  |  |  |
|                                                                                                    | Ŧ  |  |  |  |  |
| •                                                                                                    | Þ. |  |  |  |  |

Imagen 8. Ping del Server0 a la Laptop31

```
SERVER>ping 192.168.30.6
Pinging 192.168.30.6 with 32 bytes of data:
Reply from 192.168.30.6: bytes=32 time=Oms TTL=128
Reply from 192.168.30.6: bytes=32 time=Oms TTL=128
Reply from 192.168.30.6: bytes=32 time=Oms TTL=128
Ping statistics for 192.168.30.6:
    Packets: Sent = 4, Received = 4, Lost = 0 (0% loss),
Approximate round trip times in milli-seconds:
    Minimum = Oms, Maximum = Oms, Average = Oms
SERVER>
```

Imagen 9. Ping del Servidor0 al R1)

```
SERVER>ping 10.0.0.1
Pinging 10.0.0.1 with 32 bytes of data:
Reply from 10.0.0.1: bytes=32 time=2ms TTL=254
Reply from 10.0.0.1: bytes=32 time=1ms TTL=254
Reply from 10.0.0.1: bytes=32 time=7ms TTL=254
Reply from 10.0.0.1: bytes=32 time=1ms TTL=254
Ping statistics for 10.0.0.1:
    Packets: Sent = 4, Received = 4, Lost = 0 (0% loss),
Approximate round trip times in milli-seconds:
    Minimum = 1ms, Maximum = 7ms, Average = 2ms
```

Imagen 10. Ping del Servidor0 al ISP

```
SERVER>ping 200.123.211.1
Pinging 200.123.211.1 with 32 bytes of data:
Reply from 200.123.211.1: bytes=32 time=36ms TTL=253
Reply from 200.123.211.1: bytes=32 time=4ms TTL=253
Reply from 200.123.211.1: bytes=32 time=2ms TTL=253
Reply from 200.123.211.1: bytes=32 time=2ms TTL=253
Ping statistics for 200.123.211.1:
    Packets: Sent = 4, Received = 4, Lost = 0 (0% loss),
Approximate round trip times in milli-seconds:
    Minimum = 2ms, Maximum = 36ms, Average = 11ms
```

Imagen 11. Ping de la PC30 al ISP

```
Packet Tracer PC Command Line 1.0
PC>ping 200.123.211.1
Pinging 200.123.211.1 with 32 bytes of data:
Reply from 200.123.211.1: bytes=32 time=2ms TTL=253
Reply from 200.123.211.1: bytes=32 time=6ms TTL=253
Reply from 200.123.211.1: bytes=32 time=6ms TTL=253
Reply from 200.123.211.1: bytes=32 time=5ms TTL=253
Ping statistics for 200.123.211.1:
    Packets: Sent = 4, Received = 4, Lost = 0 (0% loss),
Approximate round trip times in milli-seconds:
    Minimum = 2ms, Maximum = 9ms, Average = 5ms
```

Imagen 12. Ping de R3 a R2

R3#ping 192.168.20.1

```
Type escape sequence to abort.
Sending 5, 100-byte ICMP Echos to 192.168.20.1, timeout is 2 seconds:
!!!!!
Success rate is 100 percent (5/5), round-trip min/avg/max = 2/6/14 ms
```

Imagen 13. Ping de R3 a R1

R3#ping 200.123.211.2

```
Type escape sequence to abort.
Sending 5, 100-byte ICMP Echos to 200.123.211.2, timeout is 2 seconds:
!!!!!
Success rate is 100 percent (5/5), round-trip min/avg/max = 3/6/11 ms
```

Imagen 14. Ping de la Laptop21 a R2

```
Packet Tracer PC Command Line 1.0
PC>ping 10.0.0.2
Pinging 10.0.0.2 with 32 bytes of data:
Reply from 10.0.0.2: bytes=32 time=0ms TTL=255
Reply from 10.0.0.2: bytes=32 time=0ms TTL=255
Reply from 10.0.0.2: bytes=32 time=0ms TTL=255
Ping statistics for 10.0.0.2:
    Packets: Sent = 4, Received = 4, Lost = 0 (0% loss),
Approximate round trip times in milli-seconds:
    Minimum = 0ms, Maximum = 0ms, Average = 0ms
```

Imagen 15. Ping de la PC30 a la dirección ipv6 de el Server0

```
PC>ping FE80::2E0:B0FF:FE6B:3E63
Pinging FE80::2E0:B0FF:FE6B:3E63 with 32 bytes of data:
Reply from FE80::2E0:B0FF:FE6B:3E63: bytes=32 time=32ms TTL=128
Reply from FE80::2E0:B0FF:FE6B:3E63: bytes=32 time=0ms TTL=128
Reply from FE80::2E0:B0FF:FE6B:3E63: bytes=32 time=0ms TTL=128
Reply from FE80::2E0:B0FF:FE6B:3E63: bytes=32 time=0ms TTL=128
Ping statistics for FE80::2E0:B0FF:FE6B:3E63: bytes=32 time=0ms TTL=128
Ping statistics for FE80::2E0:B0FF:FE6B:3E63: bytes=32 time=0ms TTL=128
Reply from FE80::2E0:B0FF:FE6B:3E63: bytes=32 time=0ms TTL=128
Reply from FE80::2E0:B0FF:FE6B:3E63: bytes=32 time=0ms TTL=128
Reply from FE80::2E0:B0FF:FE6B:3E63: bytes=32 time=0ms TTL=128
Reply from FE80::2E0:B0FF:FE6B:3E63: bytes=32 time=0ms TTL=128
Ping statistics for FE80::2E0:B0FF:FE6B:3E63:
    Approximate round trip times in milli-seconds:
    Minimum = 0ms, Maximum = 32ms, Average = 8ms
```

Imagen 16. Ping de la Laptop31 a la dirección IPV6 de el Server0

```
Packet Tracer PC Command Line 1.0
PC>ping FE80::2E0:B0FF:FE6B:3E63
Pinging FE80::2E0:B0FF:FE6B:3E63 with 32 bytes of data:
Reply from FE80::2E0:B0FF:FE6B:3E63: bytes=32 time=2ms TTL=128
Reply from FE80::2E0:B0FF:FE6B:3E63: bytes=32 time=0ms TTL=128
Reply from FE80::2E0:B0FF:FE6B:3E63: bytes=32 time=0ms TTL=128
Reply from FE80::2E0:B0FF:FE6B:3E63: bytes=32 time=0ms TTL=128
Ping statistics for FE80::2E0:B0FF:FE6B:3E63: bytes=32 time=0ms TTL=128
Ping statistics for FE80::2E0:B0FF:FE6B:3E63: bytes=32 time=0ms TTL=128
Reply from FE80::2E0:B0FF:FE6B:3E63: bytes=32 time=0ms TTL=128
Reply from FE80::2E0:B0FF:FE6B:3E63: bytes=32 time=0ms TTL=128
Reply from FE80::2E0:B0FF:FE6B:3E63: bytes=32 time=0ms TTL=128
Ping statistics for FE80::2E0:B0FF:FE6B:3E63:
Packets: Sent = 4, Received = 4, Lost = 0 (0% loss),
Approximate round trip times in milli-seconds:
Minimum = 0ms, Maximum = 2ms, Average = 0ms
```

Imagen 17. Ping de la PC30 a la dirección IPV6 de el Server0

```
Packet Tracer PC Command Line 1.0
PC>ping FE80::2E0:B0FF:FE6B:3E63
Pinging FE80::2E0:B0FF:FE6B:3E63 with 32 bytes of data:
Reply from FE80::2E0:B0FF:FE6B:3E63: bytes=32 time=31ms TTL=128
Reply from FE80::2E0:B0FF:FE6B:3E63: bytes=32 time=0ms TTL=128
Reply from FE80::2E0:B0FF:FE6B:3E63: bytes=32 time=0ms TTL=128
Reply from FE80::2E0:B0FF:FE6B:3E63: bytes=32 time=0ms TTL=128
Ping statistics for FE80::2E0:B0FF:FE6B:3E63: bytes=32 time=0ms TTL=128
Ping statistics for FE80::2E0:B0FF:FE6B:3E63: bytes=32 time=0ms TTL=128
Reply from FE80::2E0:B0FF:FE6B:3E63: bytes=32 time=0ms TTL=128
Reply from FE80::2E0:B0FF:FE6B:3E63: bytes=32 time=0ms TTL=128
Reply from FE80::2E0:B0FF:FE6B:3E63: bytes=32 time=0ms TTL=128
Ping statistics for FE80::2E0:B0FF:FE6B:3E63:
Packets: Sent = 4, Received = 4, Lost = 0 (0% loss),
Approximate round trip times in milli-seconds:
Minimum = 0ms, Maximum = 31ms, Average = 8ms
```

Imagen 18. Ping de la PC31 a la dirección IPV6 de el Server0

```
Packet Tracer PC Command Line 1.0
PC>ping FE80::2E0:B0FF:FE6B:3E63
Pinging FE80::2E0:B0FF:FE6B:3E63 with 32 bytes of data:
Reply from FE80::2E0:B0FF:FE6B:3E63: bytes=32 time=1ms TTL=128
Reply from FE80::2E0:B0FF:FE6B:3E63: bytes=32 time=0ms TTL=128
Reply from FE80::2E0:B0FF:FE6B:3E63: bytes=32 time=0ms TTL=128
Reply from FE80::2E0:B0FF:FE6B:3E63: bytes=32 time=0ms TTL=128
Ping statistics for FE80::2E0:B0FF:FE6B:3E63: bytes=32 time=0ms TTL=128
Ping statistics for FE80::2E0:B0FF:FE6B:3E63: bytes=32 time=0ms TTL=128
Reply from FE80::2E0:B0FF:FE6B:3E63: bytes=32 time=0ms TTL=128
Reply from FE80::2E0:B0FF:FE6B:3E63: bytes=32 time=0ms TTL=128
Reply from FE80::2E0:B0FF:FE6B:3E63: bytes=32 time=0ms TTL=128
Ping statistics for FE80::2E0:B0FF:FE6B:3E63:
Packets: Sent = 4, Received = 4, Lost = 0 (0% loss),
Approximate round trip times in milli-seconds:
Minimum = 0ms, Maximum = 1ms, Average = 0ms
```

#### **ESCENARIO 2**

Una empresa de Tecnología posee tres sucursales distribuidas en las ciudades de Miami, Bogotá y Buenos Aires, en donde el estudiante será el administrador de la red, el cual deberá configurar e interconectar entre sí cada uno de los dispositivos que forman parte del escenario, acorde con los lineamientos establecidos para el direccionamiento IP, protocolos de enrutamiento y demás aspectos que forman parte de la topología de red.

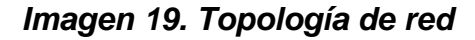

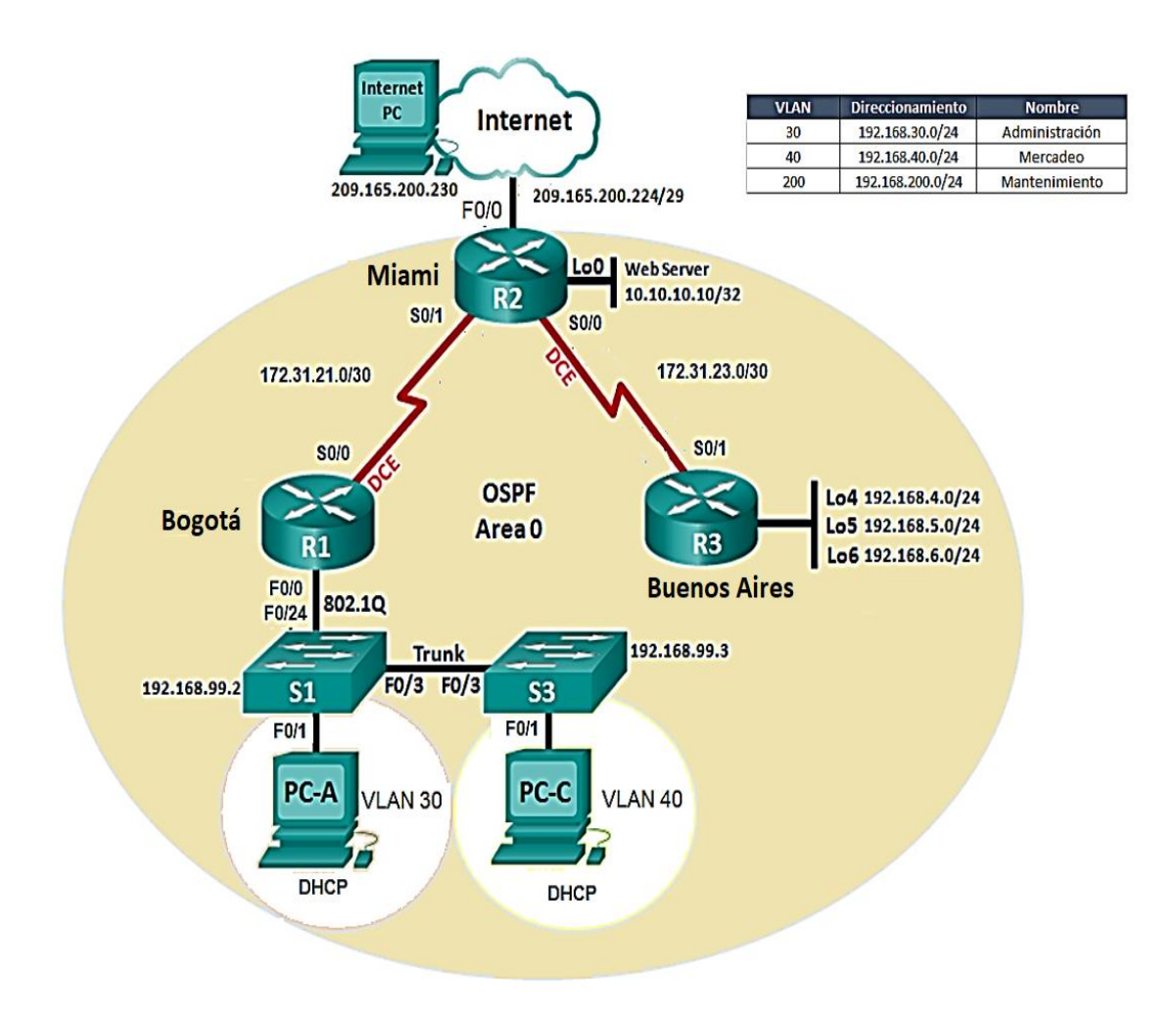

 Configurar el direccionamiento IP acorde con la topología de red para cada uno de los dispositivos que forman parte del escenario

#### Realizamos la topología como se muestra en la figura

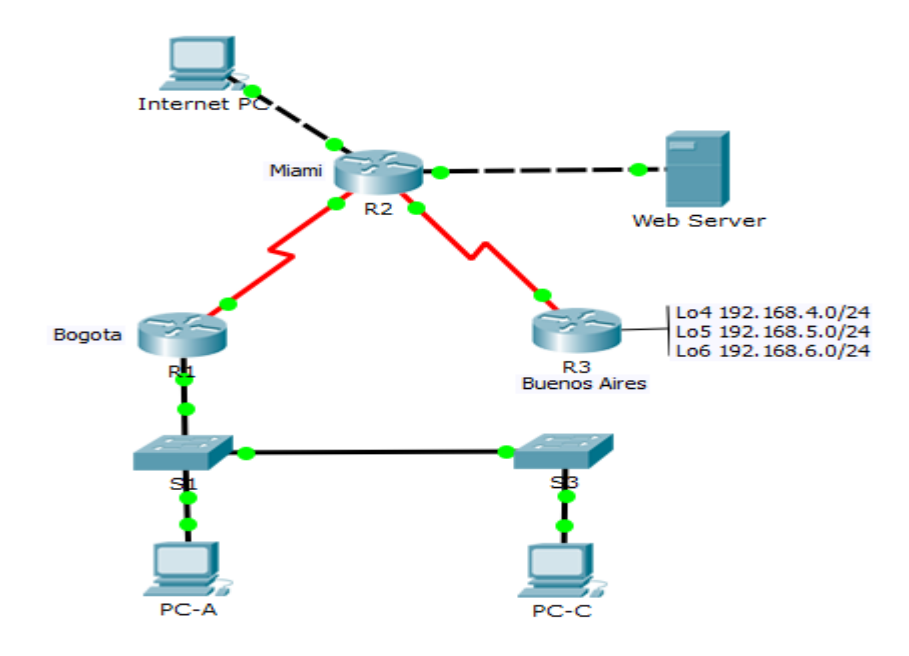

Imagen 20. Topología de red

### Configuración del direccionamiento ip de "Internet PC"

Seleccionamos la configuración IP estática y configuramos lo siguiente: IP address: 209.165.200.230 Mascara de subred: 255.255.255.248 Gateway predeterminado: 209.165.200.225

#### Configuración de "Web Server"

Seleccionamos la configuración IP estática y configuramos lo siguiente: IP address: 10.10.10.10 Mascara de subred: 255.255.255.0 Gateway predeterminado: 10.10.10.1

## Configuración de "R1"

Router>enable Router#configure terminal Enter configuration commands, one per line. End with CNTL/Z. Router(config)#hostname R1 R1(config)#int s0/0/0 R1(config-if)#description connection to R2 R1(config-if)#description connection to R2 R1(config-if)#p add 172.31.21.1 255.255.255.252 R1(config-if)#p add 172.31.21.1 255.255.255.252 R1(config-if)#p add 172.31.21.1 255.255.255.252 R1(config-if)#p clock rate 128000 R1(config-if)#no shutdown %LINK-5-CHANGED: Interface Serial0/0/0, changed state to down R1(config-if)# R1(config-if)#exit R1(config-if)#exit R1(config)#ip route 0.0.0.0 0.0.0 s0/0/0 R1(config)#

## Configuración del "R2"

Router>enable Router#configure terminal Enter configuration commands, one per line. End with CNTL/Z. Router(config)#hostname R2 R2(config)#int s0/0/1 R2(config-if)#descrip connection to R1 R2(config-if)#ip add 172.31.21.2 255.255.255.252 R2(config-if)#in shutdown R2(config-if)#no shutdown R2(config-if)# %LINK-5-CHANGED: Interface Serial0/0/1, changed state to up %LINEPROTO-5-UPDOWN: Line protocol on Interface Serial0/0/1, changed state to up R2(config-if)#int s0/0/0 R2(config-if)#descrip connection to R3

R2(config-if)#ip add 172.31.23.1 255.255.255.252

R2(config-if)#clock rate 128000

R2(config-if)#no shutdown

%LINK-5-CHANGED: Interface Serial0/0/0, changed state to down

R2(config-if)#int f0/0

R2(config-if)#descrip Internet PC

R2(config-if)#ip add 209.165.200.225 255.255.255.248

R2(config-if)#no shutdown

R2(config-if)#

%LINK-5-CHANGED: Interface FastEthernet0/0, changed state to up

%LINEPROTO-5-UPDOWN: Line protocol on Interface FastEthernet0/0, changed

state to up

R2(config-if)#int f0/1

R2(config-if)#ip address 10.10.10.1 255.255.255.0

R2(config-if)#no shutdown

R2(config-if)#

%LINK-5-CHANGED: Interface FastEthernet0/1, changed state to up

%LINEPROTO-5-UPDOWN: Line protocol on Interface FastEthernet0/1, changed

state to up

R2(config-if)#description connection to web server

R2(config-if)#exit

R2(config)#ip route 0.0.0.0 0.0.0.0 f0/0

R2(config)#

%LINK-5-CHANGED: Interface Serial0/0/0, changed state to up

%LINEPROTO-5-UPDOWN: Line protocol on Interface Serial0/0/0, changed state to up

## Configuración del "R3"

Router>enable Router#configure terminal Enter configuration commands, one per line. End with CNTL/Z. Router(config)#hostname R3 R3(config)#int s0/0/1 R3(config-if)#description connection to R2 R3(config-if)#ip add 172.31.23.2 255.255.252.252 Bad mask 0xFFFFCFC for address 172.31.23.2 R3(config-if)#ip add 172.31.23.2 255.255.255.252 R3(config-if)#no shutdown R3(config-if)# %LINK-5-CHANGED: Interface Serial0/0/1, changed state to up R3(config-if)#int lo4 R3(config-if)# %LINK-5-CHANGED: Interface Loopback4, changed state to up %LINEPROTO-5-UPDOWN: Line protocol on Interface Loopback4, changed state to up R3(config-if)#ip address 192.168.4.1 255.255.255.0 R3(config-if)#no shutdown R3(config-if)#int lo5 R3(config-if)# %LINK-5-CHANGED: Interface Loopback5, changed state to up %LINEPROTO-5-UPDOWN: Line protocol on Interface Loopback5, changed state to up R3(config-if)#ip add 192.168.5.1 255.255.255.0 R3(config-if)#no shutdown R3(config-if)#int lo6 R3(config-if)#

%LINK-5-CHANGED: Interface Loopback6, changed state to up

%LINEPROTO-5-UPDOWN: Line protocol on Interface Loopback6, changed state to up R3(config-if)#ip add 192.168.6.1 255.255.255.0 R3(config-if)#exit R3(config)#ip route 0.0.0.0 0.0.0.0 s0/0/1 R3(config)#

#### Configuración de "S1"

Switch>enable Switch#configure terminal Enter configuration commands, one per line. End with CNTL/Z. Switch(config)#no ip domain-lookup Switch(config)#hostname S1 S1(config)#exit S1# %SYS-5-CONFIG\_I: Configured from console by console

#### Configuración de "S3"

Switch>enable Switch#configure terminal Enter configuration commands, one per line. End with CNTL/Z. Switch(config)#no ip domain-lookup Switch(config)#hostname S3 S3(config)#exit S3# %SYS-5-CONFIG\_I: Configured from console by console

### Configuración del direccionamiento ip de "PC-A"

Seleccionamos la configuración IP por DHCP y nos queda de la siguiente manera: IP address: 169.254.139.60 Mascara de subred: 255.255.0.0 Gateway predeterminado: 0.0.0.0

# Configuración del direccionamiento ip de "PC-C"

Seleccionamos la configuración IPpor DHCP y nos queda de la siguiente manera: IP address: 169.254.236.160 Mascara de subred: 255.255.0.0 Gateway predeterminado: 0.0.0.0

#### 2. Configurar el protocolo de enrutamiento OSPFv2 bajo los siguientes criterios:

| Configuration Item or Task                | Specification |
|-------------------------------------------|---------------|
| Router ID R1                              | 1.1.1.1       |
| Router ID R2                              | 5.5.5.5       |
| Router ID R3                              | 8.8.8.8       |
| Configurar todas las interfaces LAN como  |               |
| pasivas                                   |               |
| Establecer el ancho de banda para enlaces |               |
| seriales en                               | 256 Kb/s      |
| Ajustar el costo en la métrica de S0/0 a  | 9500          |

#### Tabla 4. OSPFv2 área 0

# Configuración en R1

R1>enable

R1#configure terminal

Enter configuration commands, one per line. End with CNTL/Z.

R1(config)#router ospf 1

R1(config-router)#router-id 1.1.1.1

R1(config-router)#Reload or use "clear ip ospf process" command, for this to take effect

R1(config-router)#no router-id 1.1.1.1

R1(config-router)#router-id 1.1.1.1

R1(config-router)#Reload or use "clear ip ospf process" command, for this to take effect

R1(config-router)#network 172.31.21.0 0.0.0.3 area 0

R1(config-router)#network 192.168.30.0 0.0.0.255 area 0

R1(config-router)#network 192.168.40.0 0.0.0.255 area 0

R1(config-router)#network 192.168.200.0 0.0.0.255 area 0

R1(config-router)#passive-interface f0/0

R1(config-router)#exit

R1(config)#int s0/0/0

R1(config-if)#bandwidth 256

R1(config-if)#ip ospf cost 9500

R1(config-if)#

# Configuración en R2

R2>enable

R2#configure terminal

Enter configuration commands, one per line. End with CNTL/Z.

R2(config)#router ospf 1

R2(config-router)#router-id 5.5.5.5

R2(config-router)#network 172.31.21.0 0.0.0.3 area 0

R2(config-router)#

02:12:01: %OSPF-5-ADJCHG: Process 1, Nbr 1.1.1.1 on Serial0/0/1 from LOADING

to FULL, Loading Done

R2(config-router)#network 172.31.23.0 0.0.0.3 area 0

R2(config-router)#network 172.31.23.0 0.0.0.3 area 0

R2(config-router)#network 172.31.21.0 0.0.0.3 area 0

R2(config-router)#network 10.10.10.0 0.0.0.255 area 0

R2(config-router)#passive-interface f0/0

R2(config-router)#interface s0/0/0

R2(config-if)#bandwidth 256

R2(config-if)#interface s0/0/1

R2(config-if)#bandwidth 256

R2(config-if)#interface s0/0/0

R2(config-if)#ip ospf cost 7500

R2(config-if)#

# Configuración en R3

R3>enable

R3#configure terminal

Enter configuration commands, one per line. End with CNTL/Z.

R3(config)#router ospf 1

R3(config-router)#router-id 8.8.8.8

R3(config-router)#network 172.31.23.0 0.0.0.3 area 0

R3(config-router)#

02:25:30: %OSPF-5-ADJCHG: Process 1, Nbr 5.5.5.5 on Serial0/0/1 from LOADING

to FULL, Loading Done

R3(config-router)#network 192.168.4.0 0.0.0.255 area 0

R3(config-router)#passive-interface lo4

R3(config-router)#passive-interface lo5 R3(config-router)#passive-interface lo6 R3(config-router)#exit R3(config)#int s0/0/1 R3(config-if)#bandwidth 256 R3(config-if)#ip ospf cost 9500 R3(config-if)#exit

#### Verificar información de OSPF

Visualizar tablas de enrutamiento y routers conectados por OSPFv2 R2>enable
R2#show ip ospf neighbor
Neighbor ID Pri State Dead Time Address Interface
1.1.1.1 0 FULL/ - 00:00:30 172.31.21.1 Serial0/0/1
8.8.8.8 0 FULL/ - 00:00:39 172.31.23.2 Serial0/0/0

• Visualizar lista resumida de interfaces por OSPF en donde se ilustre el costo de cada interface

Para este paso se utiliza el comando **show ip ospf interface brief** pero este comando no es soportado por Packet tracert R2#show ip ospf interface brief

% Invalid input detected at '^' marker.

• Visualizar el OSPF Process ID, Router ID, Address summarizations, Routing Networks, and passive interfaces configuradas en cada router.

R2#show ip protocols Routing Protocol is "ospf 1" Outgoing update filter list for all interfaces is not set Incoming update filter list for all interfaces is not set Router ID 5.5.5.5 Number of areas in this router is 1.1 normal 0 stub 0 nssa Maximum path: 4 Routing for Networks: 172.31.21.0 0.0.0.3 area 0 172.31.23.0 0.0.0.3 area 0 10.10.10.0 0.0.0.255 area 0 Passive Interface(s): FastEthernet0/0 **Routing Information Sources:** Gateway Distance Last Update 1.1.1.1 110 00:28:05 5.5.5.5 110 00:17:56 8.8.8.8 110 00:13:05 Distance: (default is 110)

 Configurar VLANs, Puertos troncales, puertos de acceso, encapsulamiento, Inter-VLAN Routing y Seguridad en los Switches acorde a la topología de red establecida.

## Primero configuramos la seguridad en R1

R1>enable

R1#configure terminal

Enter configuration commands, one per line. End with CNTL/Z.

R1(config)#enable secret class

R1(config)#line con 0

R1(config-line)#pass cisco

R1(config-line)#login

R1(config-line)#line vty 0 4

R1(config-line)#pass cisco

R1(config-line)#login

R1(config-line)#exit

R1(config)#service pass

R1(config)#service password-encryption

R1(config)#banner motd #Prohibido El Acceso No Autorizado#

R1(config)# exit

R1#copy running-config startup-config

Destination filename [startup-config]?

Building configuration...

[OK]

# Seguridad en el router R2

R2>enable

R2#configure terminal

Enter configuration commands, one per line. End with CNTL/Z.

R2(config)#enable secret class

R2(config)#line con 0

R2(config-line)#pass cisco

R2(config-line)#login

R2(config-line)#line vty 0 4

R2(config-line)#pass cisco

R2(config-line)#login

R2(config-line)#exit

R2(config)#service password-encryption

R2(config)#banner motd #Prohibido El Acceso No Autorizado#

R2(config)#exit

R2#

%SYS-5-CONFIG\_I: Configured from console by console

R2#copy running-config startup-config

Destination filename [startup-config]?

Building configuration...

[OK]

## Configuración de seguridad en R3

R3>enable

R3#configure terminal

Enter configuration commands, one per line. End with CNTL/Z.

R3(config)#enable secret class

R3(config)#line con 0

R3(config-line)#pass cisco

R3(config-line)#login

R3(config-line)#exit

R3(config)#service password-encryption

R3(config)#banner motd #Prohibido El Acceso No Autorizado#

R3(config)#exit

R3#

%SYS-5-CONFIG\_I: Configured from console by console

R3#copy running-config startup-config

Destination filename [startup-config]?

Building configuration...

# [OK]

## Configuración de seguridad en S1

- S1>enable
- Password:
- S1#configure terminal
- Enter configuration commands, one per line. End with CNTL/Z.
- S1(config)#enable secret class
- S1(config)#line con 0
- S1(config-line)#pass cisco
- S1(config-line)#login
- S1(config-line)#line vty 0 4
- S1(config-line)#pass cisco
- S1(config-line)#login
- S1(config-line)#service password-encryption
- S1(config)#banner motd #Prohibido El Acceso No Autorizado#
- S1(config)#exit
- S1#
- %SYS-5-CONFIG\_I: Configured from console by console
- S1#copy running-config startup-config
- Destination filename [startup-config]?
- Building configuration...
- [OK]

## Seguridad en S3

- S3>enable
- S3#configure terminal
- Enter configuration commands, one per line. End with CNTL/Z.
- S3(config)#hostname S3
- S3(config)#no ip domain-lookup

S3(config)#enable secret class

S3(config)#line con 0

S3(config-line)#pass cisco

S3(config-line)#login

S3(config-line)#line vty 0 4

S3(config-line)#pass cisco

S3(config-line)#login

S3(config-line)#exit

S3(config)#service password-encryption

S3(config)#banner motd #Prohibido El Acceso No Autorizado#

S3(config)#exit

S3#

%SYS-5-CONFIG\_I: Configured from console by console

## Configuración de vlan en S1

S1#configure terminal

Enter configuration commands, one per line. End with CNTL/Z.

- S1(config)#no ip domain-lookup
- S1(config)#vlan 30

S1(config-vlan)#name Administracion

S1(config-vlan)#vlan 40

S1(config-vlan)#name Mercadeo

S1(config-vlan)#vlan 200

S1(config-vlan)#name Mantenimiento

S1(config-vlan)#exit

S1(config)#int vlan 200

S1(config-if)#

%LINK-5-CHANGED: Interface Vlan200, changed state to up

S1(config-if)#ip address 192.168.200.2 255.255.255.0

S1(config-if)#no shut

S1(config-if)#exit

S1(config)#ip default-gateway 192.168.200.1

S1(config)#interface f0/3

S1(config-if)#switchport mode trunk

S1(config-if)#

%LINEPROTO-5-UPDOWN: Line protocol on Interface FastEthernet0/3, changed state to down

%LINEPROTO-5-UPDOWN: Line protocol on Interface FastEthernet0/3, changed state to up

%LINEPROTO-5-UPDOWN: Line protocol on Interface Vlan200, changed state to up

- S1(config-if)#switchport trunk native vlan 1
- S1(config-if)#interface f0/24
- S1(config-if)#switchport mode trunk
- S1(config-if)#switchport trunk native vlan 1
- S1(config-if)#interface range fa0/1-2, fa0/4-23, GigabitEthernet0/1-2
- S1(config-if-range)#switchport mode access
- S1(config-if-range)#interface fa0/1
- S1(config-if)#switchport mode access
- S1(config-if)#switchport access vlan 30
- S1(config-if)#interface range fa0/2, fa0/4-23, GigabitEthernet0/1-2
- S1(config-if-range)#no shutdown

## Configuración vlan en S3

Prohibido El Acceso No Autorizado User Access Verification Password: S3>enable Password: S3#configure terminal Enter configuration commands, one per line. End with CNTL/Z.

S3(config)#hostname S3

S3(config)#no ip domain-lookup

S3(config)#vlan 30

S3(config-vlan)#name Administracion

S3(config-vlan)#vlan 40

S3(config-vlan)#name Mercadeo

S3(config-vlan)#vlan 200

S3(config-vlan)#name Mantenimiento

S3(config-vlan)#exit

S3(config)#int vlan 200

S3(config-if)#

%LINK-5-CHANGED: Interface Vlan200, changed state to up

%LINEPROTO-5-UPDOWN: Line protocol on Interface Vlan200, changed state to

up

S3(config-if)#ip address 192.168.200.3 255.255.255.0

S3(config-if)#no shutdown

S3(config-if)#exit

S3(config)#ip default-gateway 192.168.200.1

S3(config)#interface f0/3

S3(config-if)#switchport mode trunk

S3(config-if)#switchport trunk native vlan 1

S3(config-if)#interface range fa0/1-2, fa0/4-24, GigabitEthernet0/1-2

S3(config-if-range)#switchport mode access

S3(config-if-range)#interface fa0/1

S3(config-if)#switchport mode access

S3(config-if)#switchport access vlan 40

S3(config-if)#

S3(config-if)#interface range fa0/2, fa0/4-24, GigabitEthernet0/1-2

S3(config-if-range)#shutdown

4. En el Switch 3 deshabilitar DNS lookup

S3#configure terminal Enter configuration commands, one per line. End with CNTL/Z. S3(config)#no ip domain-lookup S3(config)#exit S3# %SYS-5-CONFIG\_I: Configured from console by console

5. Asignar direcciones IP a los Switches acorde a los lineamientos.

#### Configuración de direcciones IP en S1

S1#configure terminal Enter configuration commands, one per line. End with CNTL/Z. S1(config)#int vlan 200 S1(config-if)#ip address 192.168.200.2 255.255.255.0 S1(config-if)#no shutdown S1(config-if)#exit S1(config)#ip default-gateway 192.168.200.1

#### Configuración de direcciones IP en S3

Prohibido El Acceso No Autorizado User Access Verification Password: S3>enable Password: S3#configure terminal Enter configuration commands, one per line. End with CNTL/Z. S3(config)#int vlan 200 S3(config-if)#ip address 192.168.200.3 255.255.255.0 S3(config-if)#no shutdown S3(config-if)#exit S3(config)#ip default-gateway 192.168.200.1 S3(config)#

6. Desactivar todas las interfaces que no sean utilizadas en el esquema de red.

### Desactivar interfaces en S1

- S1#configure terminal
- Enter configuration commands, one per line. End with CNTL/Z.
- S1(config)#
- S1(config)#interface range fa0/1-2, fa0/4-23, GigabitEthernet0/1-2
- S1(config-if-range)#switchport mode access
- S1(config-if-range)#interface fa0/1
- S1(config-if)#switchport mode access
- S1(config-if)#switchport access vlan 30
- S1(config-if)#interface range fa0/2, fa0/4-23, GigabitEthernet0/1-2
- S1(config-if-range)#shutdown
- S1(config-if-range)#

#### **Desactivar interfaces en S3**

- S3>enable
- Password:
- S3#configure terminal
- Enter configuration commands, one per line. End with CNTL/Z.
- S3(config)#int vlan 200
- S3(config-if)#ip address 192.168.200.3 255.255.255.0
- S3(config-if)#no shutdown

S3(config-if)#exit S3(config)#ip default-gateway 192.168.200.1 S3(config)# S3(config)#interface range fa0/1-2, fa0/4-24, GigabitEthernet0/1-2 S3(config-if-range)#switchport mode access S3(config-if-range)#int fa0/1 S3(config-if)#switchport mode access S3(config-if)#switchport access vlan 40 S3(config-if)#switchport access vlan 40 S3(config-if)#interface range fa0/2, fa0/4-24, GigabitEthernet0/1-2 S3(config-if-range)#shutdown

7. Implement DHCP and NAT for IPv4

## Configuración para R1

R1#configure terminal

Enter configuration commands, one per line. End with CNTL/Z.

R1(config)#ip dhcp excluded-address 192.168.30.1 192.168.30.30

R1(config)#ip dhcp pool Administracion

R1(dhcp-config)#network 192.168.30.0 255.255.255.0

R1(dhcp-config)#default-router 192.168.30.1

R1(dhcp-config)#dns-server 10.10.10.11

R1(dhcp-config)#end

R1#

%SYS-5-CONFIG\_I: Configured from console by console

R1#enable

R1#configure terminal

Enter configuration commands, one per line. End with CNTL/Z.

R1(config)#ip dhcp excluded-address 192.168.40.1 192.168.40.30

R1(config)#ip dhcp pool Mercadeo R1(dhcp-config)#network 192.168.40.0 255.255.255.0 R1(dhcp-config)#default-router 192.168.40.1 R1(dhcp-config)#dns-server 10.10.10.11 R1(dhcp-config)#end R1# %SYS-5-CONFIG\_I: Configured from console by console

8. Configurar R1 como servidor DHCP para las VLANs 30 y 40.

R1#configure terminal

Enter configuration commands, one per line. End with CNTL/Z.

R1(config)#ip dhcp excluded-address 192.168.30.1 192.168.30.30

R1(config)#ip dhcp excluded-address 192.168.40.1 192.168.40.30

R1(config)#ip dhcp pool ADMINISTRACION

R1(dhcp-config)#dns-server 10.10.10.11

R1(dhcp-config)#domain-name ccna-unad.com

۸

% Invalid input detected at '^' marker.

R1(dhcp-config)#default-router 192.168.30.1

R1(dhcp-config)#network 192.168.30.0 255.255.255.0

R1(dhcp-config)#exit

R1(config)#exit

**9.** Reservar las primeras 30 direcciones IP de las VLAN 30 y 40 para configuraciones estáticas.

#### Tabla 5. VLAN

|            |      |      |      | Name: ADMINISTRACION        |
|------------|------|------|------|-----------------------------|
| Configurar | DHCP | pool | para | DNS-Server: 10.10.10.11     |
| VLAN 30    |      |      |      | Domain-Name: ccna-unad.com  |
|            |      |      |      | Establecer default gateway. |
|            |      |      |      | Name: MERCADEO              |
| Configurar | DHCP | pool | para | DNS-Server: 10.10.10.11     |
| VLAN 40    |      |      |      | Domain-Name: ccna-unad.com  |
|            |      |      |      | Establecer default gateway. |

R1#configure terminal

Enter configuration commands, one per line. End with CNTL/Z.

R1(config)#ip dhcp excluded-address 192.168.31.1 192.168.31.30

R1(config)#ip dhcp excluded-address 192.168.31.1 192.168.31.30

R1(config)#no ip dhcp excluded-address 192.168.31.1 192.168.31.30

R1(config)#ip dhcp excluded-address 192.168.30.1 192.168.30.30

R1(config)#ip dhcp excluded-address 192.168.40.1 192.168.40.30

R1(config)#ip dhcp pool Administracion

R1(dhcp-config)#dns-server 10.10.10.11

R1(dhcp-config)#domain-name ccna-unad.com

۸

% Invalid input detected at '^' marker.

R1(dhcp-config)#default-router 192.168.30.1

R1(dhcp-config)#network 192.168.30.0 255.255.255.0

R1(dhcp-config)#ip dhcp pool Mercadeo

R1(dhcp-config)#dns-server 10.10.10.11

R1(dhcp-config)#domain-name ccna-unad.com

^

% Invalid input detected at '^' marker.

R1(dhcp-config)#default-router 192.168.40.1

R1(dhcp-config)#network 192.168.40.0 255.255.255.0

R1(dhcp-config)#

10. Configurar NAT en R2 para permitir que los hosts puedan salir a internet

R2#configure terminal

Enter configuration commands, one per line. End with CNTL/Z.

R2(config)#access-list 1 permit 192.168.30.1 0.0.0.255

R2(config)#access-list 1 permit 192.168.40.1 0.0.0.255

R2(config)#no access-list 1 permit 192.168.30.1 0.0.0.255

R2(config)#no access-list 1 permit 192.168.40.1 0.0.0.255

R2(config)#access-list 1 permit 192.168.30.0 0.0.255

R2(config)#access-list 1 permit 192.168.40.0 0.0.0.255

R2(config)#access-list 1 permit 192.168.4.0 0.0.3.255

R2(config)#ip nat pool INTERNET 209.165.200.225 209.165.200.228 netmask 255.255.255.248

R2(config)#ip nat inside source list 1 pool INTERNET

R2(config)#ip nat inside source static 10.10.10.10 209.165.200.229

R2(config)#

11.Configurar al menos dos listas de acceso de tipo estándar a su criterio en para restringir o permitir tráfico desde R1 o R3 hacia R2.

R2#configure terminal

Enter configuration commands, one per line. End with CNTL/Z.

R2(config)#access-list 101 permit tcp any host 209.165.200.229 eq www

R2(config)#access-list 101 permit icmp any any echo-reply

R2(config)#int f0/0 R2(config-if)#ip access-group 101 in R2(config-if)#int s0/0/1 R2(config-if)#ip access-group 101 out R2(config-if)#int s0/0/0 R2(config-if)#ip access-group 101 out R2(config-if)#ip access-group 101 out R2(config-if)#ip access-group 101 out R2(config-if)#ip access-group 101 out

**12.**Configurar al menos dos listas de acceso de tipo extendido o nombradas a su criterio en para restringir o permitir tráfico desde R1 o R3 hacia R2.

R2#configure terminal

Enter configuration commands, one per line. End with CNTL/Z.

R2(config)#ip nat inside source static 10.10.10.10 209.165.200.229

R2(config)#int f0/0

R2(config-if)#ip nat outside

R2(config-if)#int f0/1

R2(config-if)#ip nat inside

R2(config-if)#end

R2#

%SYS-5-CONFIG\_I: Configured from console by console

R2#configure terminal

Enter configuration commands, one per line. End with CNTL/Z.

R2(config)#access-list 1 permit 192.168.30.0 0.0.0.255

R2(config)#access-list 1 permit 192.168.40.0 0.0.255

R2(config)#access-list 1 permit 192.168.4.0 0.0.3.255

R2(config)#ip nat pool INTERNET 209.165.200.225 209.165.200.228 netmask 255.255.255.248

R2(config)#ip nat inside source list 1 pool INTERNET R2(config)#

13. Verificar procesos de comunicación y redireccionamiento de tráfico en los routers mediante el uso de Ping y Traceroute.

#### Verificación con el comando ping

#### Imagen 21. Ping de R1 a R2

R1#ping 172.31.21.2

```
Type escape sequence to abort.
Sending 5, 100-byte ICMP Echos to 172.31.21.2, timeout is 2 seconds:
!!!!!
Success rate is 100 percent (5/5), round-trip min/avg/max = 1/5/22 ms
```

#### Imagen 22. Ping de R2 A R3

```
R2#ping 172.31.23.2

Type escape sequence to abort.

Sending 5, 100-byte ICMP Echos to 172.31.23.2, timeout is 2 seconds:

!!!!!

Success rate is 100 percent (5/5), round-trip min/avg/max = 1/3/11 ms
```

#### Imagen 23. Web Server

Imagen 24. Ping de Web Server al R2

Packet Tracer SERVER Command Line 1.0 SERVER>ping 10.10.10.1 Pinging 10.10.10.1 with 32 bytes of data: Reply from 10.10.10.1: bytes=32 time=0ms TTL=255 Reply from 10.10.10.1: bytes=32 time=0ms TTL=255 Reply from 10.10.10.1: bytes=32 time=0ms TTL=255 Ping statistics for 10.10.10.1: Packets: Sent = 4, Received = 4, Lost = 0 (0% loss), Approximate round trip times in milli-seconds: Minimum = 0ms, Maximum = 0ms, Average = 0ms

Imagen 25. Ping de R2 a internet PC

R2#ping 209.165.200.225

```
Type escape sequence to abort.
Sending 5, 100-byte ICMP Echos to 209.165.200.225, timeout is 2 seconds:
!!!!!
Success rate is 100 percent (5/5), round-trip min/avg/max = 0/5/8 ms
```

#### CONCLUSIONES

En esta actividad se retoman conocimientos sobre router, switch, computadores de escritorio y laptops, en los cuales se recopilan aprendizajes sobre cambiar nombres, crear contraseñas, encriptar contraseñas, crear direcciones ip, asignar puertos fastethernet y gigabit, además se realiza diferentes comandos para implementar la seguridad en los switch y routers que permitan conexiones seguras, además se logra realizar las topologías planteadas para esta actividad, con cada uno de sus dispositivos y conexiones necesarias. También se pudo establecer las diferentes encriptaciones y configuraciones a cada uno de los equipos. Configurando cada una de las interfaces asignando la información necesaria para las conexiones IPv4 y IPv6.

De igual manera se logra comprender y adquirir destrezas y conocimientos necesarios en el campo de las redes. También Se pudo realizar las configuraciones solicitadas en la guía, en las cuales se establecieron conexiones mediante VLANs y OSPF.

Mediante la configuración de los diferentes dispositivos (parámetros básicos, rutas estáticas, rutas estáticas recursivas, rutas estáticas conectada directamente) se logró enriquecer nuestro conocimiento en el tema de las redes, aplicando cada uno de los parámetros aprendidos a lo largo del curso y se logró verificar la conectividad entre los mismos.

Por otra parte, se pudo configurar las rutas predeterminadas y dinámicas en IPV6 y Se logra habilitar y configurar el direccionamiento en cada uno de los dispositivos, en los cuales se pudo constatar comunicación y se logra afianzar nuestro conocimiento en el manejo y las funciones de cada uno de los diferentes comandos utilizados en esta práctica, los cuales nos ayudan a verificar la conexión como lo es el comando ping.

Por otra parte, en esta actividad reafirmamos lo estudiado en la plataforma cisco donde configuramos las direcciones VLAN, también configuramos las VLAN en los diferentes Switch, además se asignaron las VLAN en los puertos destinados.

Como se ha mostrado se verifican las Vlan igualmente se configuran los puertos de acceso o puertos troncales para que puedan pasar información de Vlan entre los dispositivos intermediarios.

Por último, La redundancia es un factor importante en cualquier red de datos, debido que permite tener una gran disponibilidad de la red, la seguridad en cualquier ámbito de sistemas es importante debido a que nos permite protegernos de ataques maliciosos que pongan en riesgo la información que manejamos, por ello debemos esforzarnos por tener redes seguras y protegidas.

## BIBLIOGRAFÍA

- ✓ CISCO. (2014). Introducción a redes conmutadas. Principios d Enrutamiento y Conmutación. Recuperado de <u>https://static-course-assets.s3.amazonaws.com/RSE50ES/module1/index.html#1.0.1.1</u>
- ✓ CISCO. (2014). Configuración y conceptos básicos de Switching. Principios de Enrutamiento y Conmutación. Recuperado de <u>https://static-course-assets.s3.amazonaws.com/RSE50ES/module2/index.html#2.0.1.1</u>
- ✓ CISCO. (2014). VLANs. Principios de Enrutamiento y Conmutación. Recuperado de <u>https://static-course-</u> <u>assets.s3.amazonaws.com/RSE50ES/module3/index.html#3.0.1.1</u>
- ✓ CISCO. (2014). Conceptos de Routing. Principios de Enrutamiento y Conmutación. Recuperado de <u>https://static-course-assets.s3.amazonaws.com/RSE50ES/module4/index.html#4.0.1.1</u>
- ✓ CISCO. (2014). Enrutamiento entre VLANs. Principios de Enrutamiento y Conmutación. Recuperado de <u>https://static-course-assets.s3.amazonaws.com/RSE50ES/module5/index.html#5.0.1.1</u>
- ✓ CISCO. (2014). Enrutamiento Estático. Principios de Enrutamiento y Conmutación. Recuperado de <u>https://static-course-assets.s3.amazonaws.com/RSE50ES/module6/index.html#6.0.1.1</u>
- ✓ UNAD (2014). Configuración de Switches y Routers [OVA]. Recuperado de <u>https://1drv.ms/u/s!AmIJYei-NT1IhgL9QChD1m9EuGqC</u>
- ✓ Macfarlane, J. (2014). Network Routing Basics : Understanding IP Routing in Cisco Systems. Recuperado de <u>http://bibliotecavirtual.unad.edu.co:2048/login?url=http://search.ebscohost.com/</u> login.aspx?direct=true&db=e000xww&AN=158227&lang=es&site=ehost-live
- ✓ Lammle, T. (2010). CISCO Press (Ed). Cisco Certified Network Associate Study Guide. Recuperado de <u>https://1drv.ms/b/s!AmIJYei-NT1Im3GQVfFFrjnEGFFU</u>